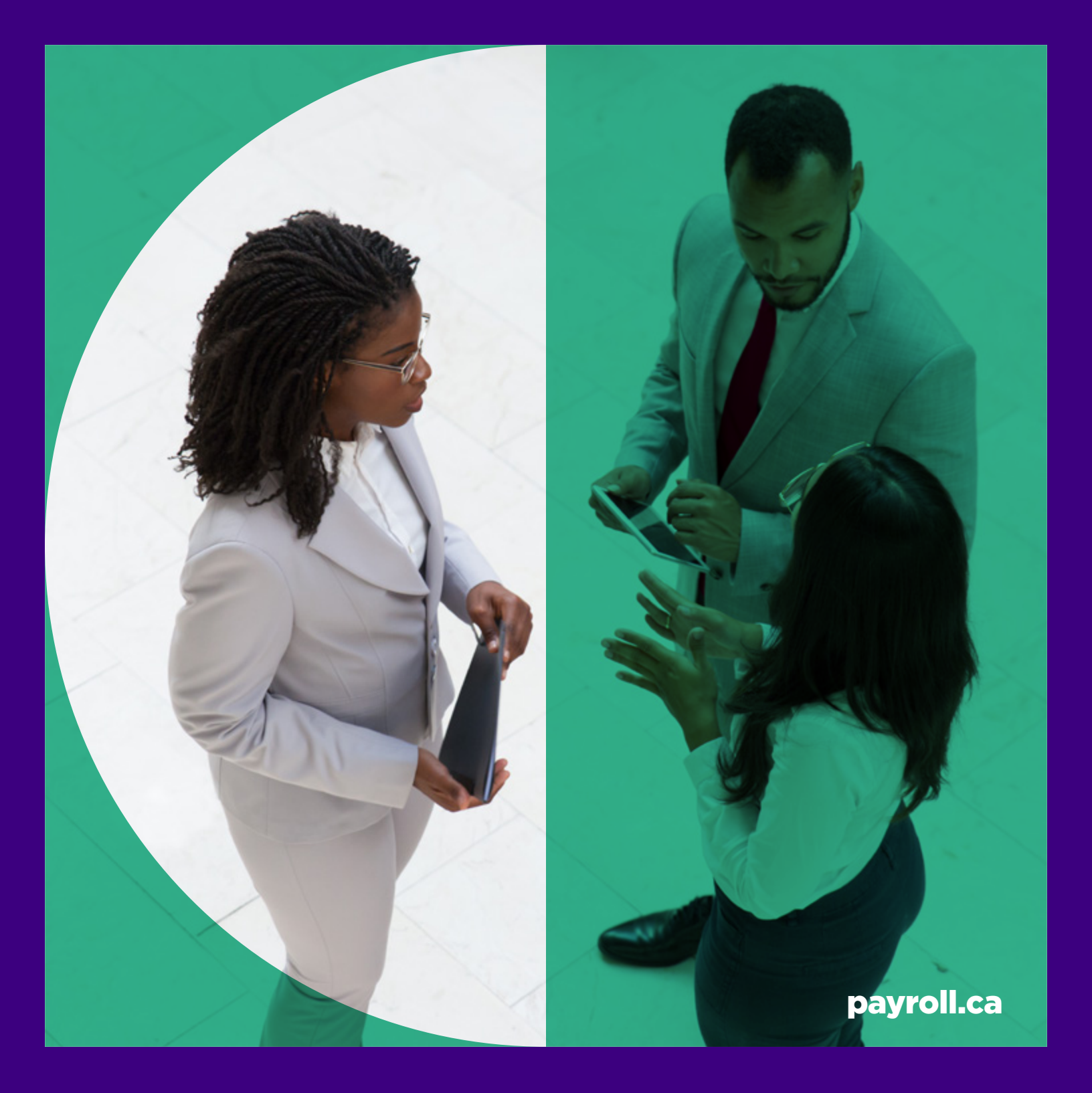

# Guide on How to Submit a Transfer Credit

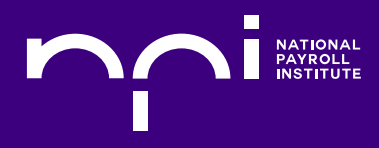

## Requirements

## PAYROLL COMPLIANCE PROFESSIONAL (PCP)

In addition to completing the required payroll courses, candidates for the PCP designation must also complete an <u>Introduction to Accounting</u> course.

Since this course is not offered by the National Payroll Institute, it must be taken through a recognized Canadian post-secondary institution and then submitted for transfer.

## PAYROLL LEADERSHIP PROFESSIONAL (PLP)

In addition to completing the required payroll courses, PLP designation applications must also complete three supplementary courses: <u>Managerial Accounting</u>, <u>Organizational Behaviour Management</u>, and <u>Compensation</u> & Benefits Management.

Since these courses are not offered by the National Payroll Institute, they must be taken through a recognized Canadian post-secondary institution and then submitted for transfer.

# **Guide to Submitting Your Transfer Credits**

## **PRE-REQUISITE**

To submit a transfer of credit application, you must complete and pass the Payroll Compliance Legislation (PCL) course.

To evaluate whether the Institute recognizes your course, please first review the <u>Database of Colleges and</u> <u>Universities</u>.

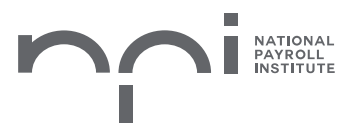

## **DOCUMENT CHECKLIST**

1. Transfer Credit Application

#### 2. Official Canadian Transcript

- Hard copies must be mailed to the National Payroll Institute.
- Digital transcripts must be emailed directly from the post-secondary institution or shared via a secure third-party platform to the National Payroll Institute to transfercredit@payroll.ca
- Copies of transcripts, including those downloaded from school websites or emailed to students, are not accepted.
- 3. A non-refundable fee of \$50 + Tax per course transfer (e.g. Introduction to Accounting) submitted

#### Courses Taken Outside of Canada

- If the course credit being transferred was completed outside of Canada, an official detailed, course-by-course comprehensive Canadian Equivalency Assessment must be submitted. International transcripts are not assessed.
- For a course to be eligible for transfer, it must align with the learning objectives associated with the specific credit being transferred.

Note: If your course credit is over 20 years old for a PCP course or over 10 years old for PLP, you will also need to submit a resume along with your documentation.

#### Submitting a Course not recognized by the Institute

Each unrecognized course must be accompanied by a detailed course outline provided by the school stating:

- the title of the course
- the course number
- the amount of (credit) hours
- the content
- the method of evaluation

Please note that each course must meet the minimum course content requirement. More information can be found <u>here</u>.

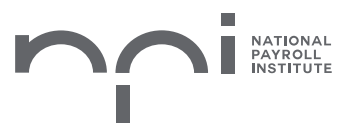

## **APPLICATION PROCESS**

### Step 1 - Complete an application on the Credentialing Portal

- a. Log into the <u>Transfer Credit Portal</u> and start a new transfer credit application. Fill out all the required fields:
  - Enter the post-secondary student number from which you completed the credit.
  - Indicate the credit you intend to transfer.
  - Enter the college at which the credit was completed
    - If your college is not listed, please click on "my college is not listed" and fill out the required fields.
  - Find the course title you have taken on our database of colleges and universities.
    - Please note that if the course is not recognized, please click on "my course is not listed" on the right-hand side and fill out the required fields.
  - Fill out the year the course was completed.
  - Determine how your transcript will be submitted.
  - Click on save once you have filled out the required fields.
- b. If you are planning to submit more than one designation course (e.g. Introduction to Accounting), add the course(s) information following the same steps as the above.
- c. Once you are finished, click on "submit application."
- d. Select the method of payment.
- e. If you select credit card, the page will redirect you to the payment page. Complete the payment information (a non-refundable assessment fee).
- f. If you select to pay by cheque, the application will be on hold until your cheque is received.

## Step 2 - Submit your transcript

- a. Submitting Official Transcript:
  - Mail official hard copy Canadian transcripts or official detailed Canadian course-by-course assessment for **courses taken outside of Canada** to:

## National Payroll Institute

c/o Accreditation 1600 - 250 Bloor Street East Toronto, ON M4W 1E6

Note: Copies will not be accepted.

 Digital transcripts must be emailed directly to the National Payroll Institute from your postsecondary institution or shared via a secure third-party platform to transfercredit@payroll.ca.

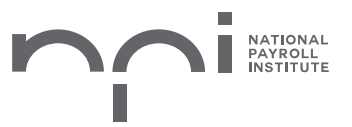

#### Step 3 – Assessment and Review from the Institute

Credits are assessed and processed six to eight weeks from the date all documentation is received. You can track your application status through the <u>Online Transfer of Credit Portal</u>. You will also receive a confirmation email when your application is submitted and when your transfer credit(s) are approved.

## TRANSFERRING A CREDIT FROM A CANADIAN PROFESSIONAL ACCREDITATION ORGANIZATION

#### Step 1 - Complete an application on the Credentialing Portal

- a. Log into the <u>Transfer Credit Portal</u> and start a new transfer credit application. Fill out all the required fields:
  - Enter the member number of the Institution where you completed the credit.
  - Indicate the credit you intend to transfer.
  - Enter the Institution at which the credit was completed.
    - If your Institution is not listed, please click on "my college is not listed" and fill out the required fields.
    - Fill out the name of the Institution under "College Name."
  - Find the course title you have taken on our database of colleges and universities.
    - Please note that if the course is not recognized, please click on "my course is not listed" on the right-hand side and fill out the required fields.
  - Fill out the year the course was completed.
  - Instead of sending a transcript, determine how your letter of good standing will be submitted. Please note this will still be under the "How will your transcript be submitted?" field.
  - Click on save once you have filled out the required fields.
- b. If you are planning to submit more than one designation course, add the course(s) information following the same steps as the above.
- c. Once you are finished, click on "submit application."
- d. Select the method of payment.
- e. If you select credit card, the page will redirect you to the payment page. Complete the payment information.
- f. If you select to pay by cheque, the application will be on hold until your cheque is received.

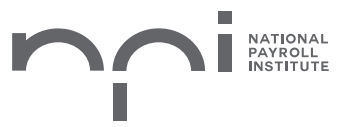

#### Step 2 - Submit your Letter

#### a. Submitting Official Letter of Good Standing:

• Mail official hard copy letters to:

National Payroll Institute c/o Accreditation 1600 - 250 Bloor Street East Toronto, ON M4W 1E6

Note: Copies will not be accepted.

• Digital transcripts must be emailed directly to the National Payroll Institute from your Professional Association or shared via a secure third-party platform to transfercredit@payroll.ca.

## UNDERSTANDING THE STATUS OF YOUR APPLICATION

| Status                                   | Explanation                                                                                                  |
|------------------------------------------|----------------------------------------------------------------------------------------------------|
| Draft                                    | The application has not been fully completed,<br>or the applicant may not have clicked the<br>submit button. |
| Waiting for payment                      | The application has been submitted and is currently pending payment.                                         |
| Transfer of Credit Pending<br>Assessment | The application was submitted, paid, and is awaiting review from the Institute.                              |
| Returned to Applicant                    | The application is returned to the applicant for additional information.                                     |
| Transfer of Credit Approved              | Transfer Credit is approved.                                                                                 |
| Transfer of Credit Rejected              | Transfer Credit is rejected.                                                                                 |

If you have any further questions regarding your course transfer assessment, please contact us at transferportal@payroll.ca.

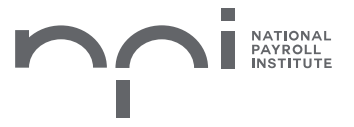